### How to record an ultrasound scan in BadgerNet

- 1. Log into BadgerNet using your computer username and password
- 2. Select existing woman's record using NHS number only (this is to ensure there is no chance of duplication of record from another BadgerNet site which is a part of the single pregnancy record).

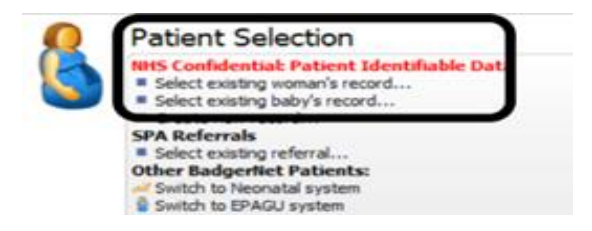

3. To start a Ultrasound Note click into "Enter new note" and search for "Ultrasound scan"

| A Patie        | ot CTG Multi-Be     | d View         | Woman Lists       | Baby Lists    | Risk Lists    | SPA Referra    |
|----------------|---------------------|----------------|-------------------|---------------|---------------|----------------|
| Grade          |                     |                | troman Lists      | 200, 200      |               |                |
| BA             | DGERTES             | T. C           | UTOFA             | REA -         | 663 8         | 12 180         |
| 31 Ju          | 99 (Current Ag      | e: 23)         | FREEMAN HO        | SPITAL, FR    | REEMAN RO     | AD, HIGH       |
| G2 P14         | -0   LMP: 03 Oct 22 | Booked         | : 12 Dec 22 at 10 | 0:18   EDD (D | ates): 10 Jul | 23   Current G |
| Enter new note | •                   | 2              | arch law          | - I from      |               |                |
| Pregnancy S    | Summary             | Search uitrasc |                   | una j         |               | ~              |
| Notes Durin    | g Pregnancy         | Wor            | nan Notes         |               |               |                |
| Fetal Medici   | ine                 | 2 Ultr         | asound Scan       |               |               |                |
| 0              | 1                   |                | 0                 |               |               |                |

If dating scan- enter these items into the Ultrasound Scan note

- Record date and time of scan,
- Name of sonographer,
- Type of scan,
- Number of babies on scan
- Any abnormalities identified on scan
- Placental position and placental site
- EDD

If anomaly scan- enter these items into the Ultrasound Scan note

- Record date and time of scan,
- Name of sonographer,
- Type of scan,
- Number of babies on scan (if not pulled through)
- Any abnormalities identified on scan (specific section to record anomaly)
- Placental position and placental site

## If growth scan or Fetal Med scan- enter these items

- Record date and time of scan,
- Name of sonographer,
- Type of scan,
- Number of babies on scan (if not pulled through)
- Any abnormalities identified on scan
- Placental position and placental site
- EFW

### How to produce a Growchart in Badger

Once the ultrasound note has been saved and closed, the grow chart should then be available on the pregnancy summary screen in the 'fetal care' block.

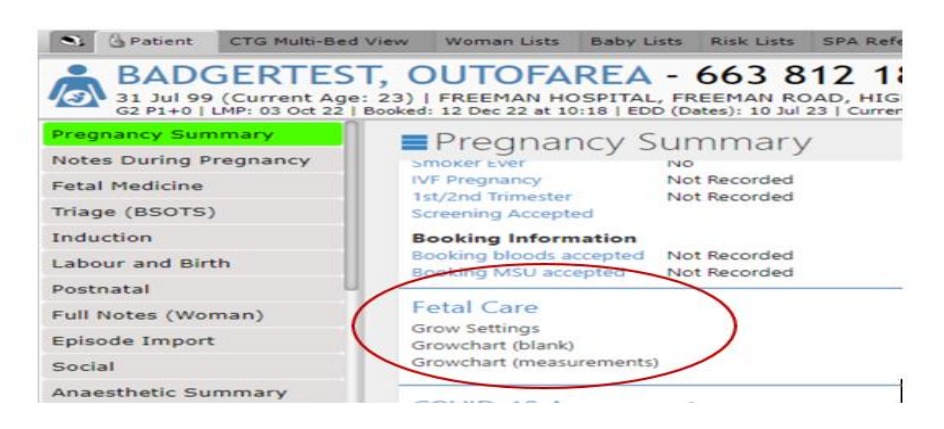

Select **grow settings** to select options for grow chart. This includes if you want the gridlines to display on the chart.

If you need to print the chart to give the patient a copy, open up '**Growchart blank'** to print this. The grow chart needs to be printed for:

- Twins/multiples- EFW will need to manually plotted for multiples onto a paper grow chart
- Out of area patients who do not use Badgernet (Sunderland and South Tyneside Patients)

# Unable to produce a grow in Badger

If you try to produce a grow chat but does not display- the message at the bottom in yellow tells you the required data items that are missing

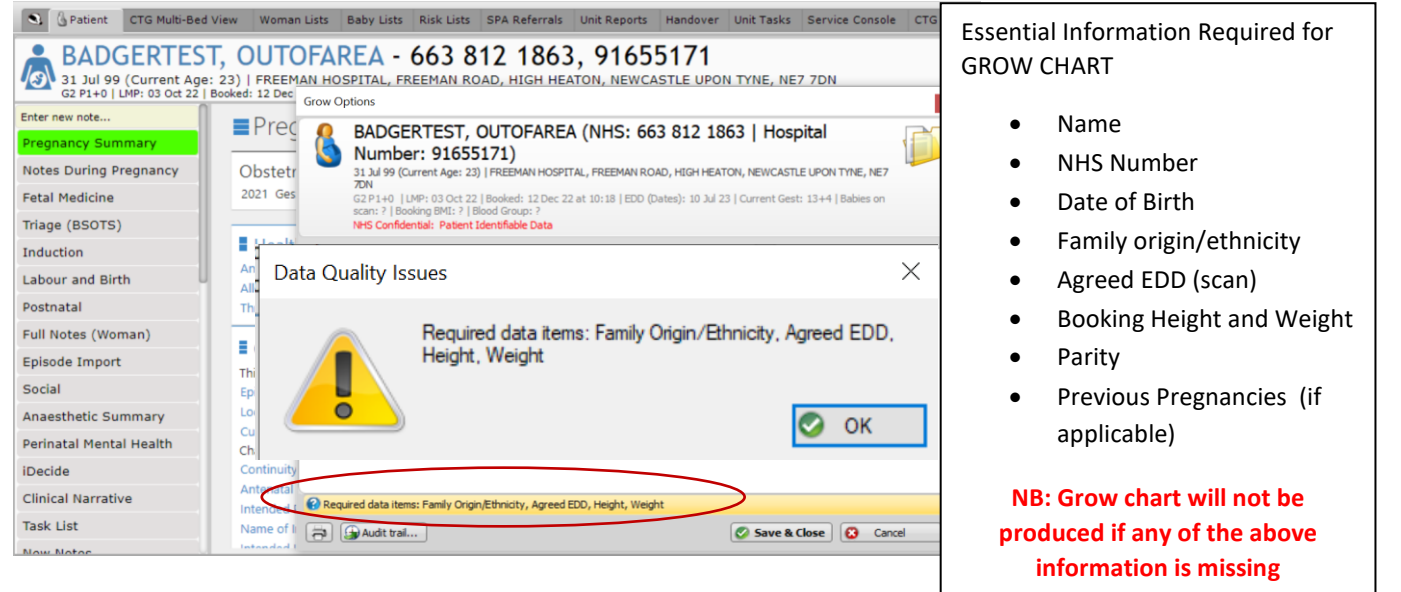

- 1. To complete the outstanding data items- an express booking needs to be completed
- 2. Using 'enter new note' search for 'Express Booking'
- 3. Complete the outstanding data items required with the express booking form
- 4. Save and close once completed. Grow chart should now generate and display when accessed

### How to complete a referral in Badger

This is required if a patient needs to be referred to fetal medicine for review. For example anomaly identified on scan. Please complete an electronic referral in Badgernet.

### To complete a referral

- 1. In enter new note search for 'referral'
- 2. Once the note opens, select fetal medicine from the 'referral to' picklist. Complete form in full

| Referral       | (Woman)                                                                                                    |                                                                                                    |                                                        |                                               |  |  |  |  |  |  |
|----------------|----------------------------------------------------------------------------------------------------|----------------------------------------------------------------------------------------------------|--------------------------------------------------------|-----------------------------------------------|--|--|--|--|--|--|
| 8              | BADGERTEST, OUTOFAREA (NHS: 663 812 1863   Hospital Number: 916551                                         |                                                                                                    |                                                        |                                               |  |  |  |  |  |  |
| •              | 31 Jul 99 (Current Age: 23)<br>G2 P1+0  LMP: 03 Oct 22<br>?  Blood Group: ?<br>NHS Confidential: Patient I | FREEMAN HOSPITAL, FREEMAN ROAD, HIGH HEAT<br>  Booked: 12 Dec 22 at 10:18   EDD (Dates): 10 Jul 2<br>dentifiable Data | TON, NEWCASTLE UPON TY<br>13   Current Gest: 13+4   Ba | NE, NE7 7DN<br>bies on scan: 1   Booking BMI: |  |  |  |  |  |  |
| _              |                                                                                                    |                                                                                                    |                                                        |                                               |  |  |  |  |  |  |
| Referral       | Details                                                                                                    |                                                                                                    |                                                        |                                               |  |  |  |  |  |  |
| Fetal Medicine |                                                                                                    | -Referral Details                                                                                                    |                                                        |                                               |  |  |  |  |  |  |
|                |                                                                                                    | Date/Time Referred                                                                                                    | 06 Jan 23 💌 at 23:07                                   | Gestation 13weeks, 4days                      |  |  |  |  |  |  |
|                |                                                                                                    | Referral To                                                                                                    | - Fetal Medicine Referral                              | -<br>-                                        |  |  |  |  |  |  |
|                |                                                                                                    | Items Discussed With Woman                                                                                            |                                                        | •                                             |  |  |  |  |  |  |
|                |                                                                                                    | Referrer                                                                                                    |                                                        |                                               |  |  |  |  |  |  |
|                |                                                                                                    |                                                                                                    | 🚨 Use current user                                     |                                               |  |  |  |  |  |  |
|                |                                                                                                    | Role of Referrer                                                                                                    | Doctor                                                 |                                               |  |  |  |  |  |  |
|                |                                                                                                    | Contact number and/or email address of referrer                                                                       |                                                        |                                               |  |  |  |  |  |  |
|                |                                                                                                    | Referral Accepted by Woman 💽 Yes 💿 No                                                                                 |                                                        |                                               |  |  |  |  |  |  |
|                |                                                                                                    |                                                                                                    |                                                        |                                               |  |  |  |  |  |  |
|                |                                                                                                    | L                                                                                                    |                                                        |                                               |  |  |  |  |  |  |

3. Save and close once complete. The below message will display- select 'yes'

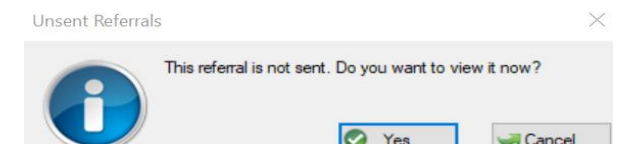

4. PDF will display- click confirm and send in the top right hand corner to send the referral

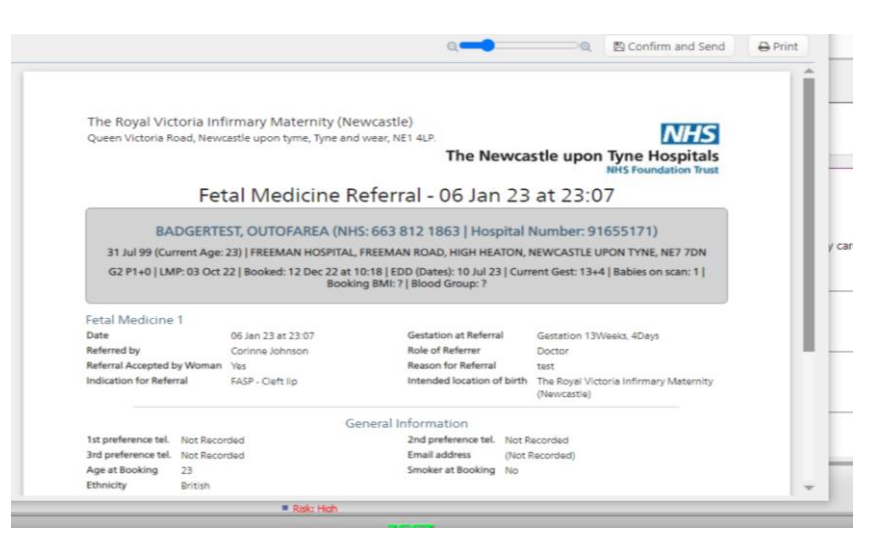

If you require any further support or training please email Nuth.badgernetmaternitysupport@nhs.net